### Instruções básicas de utilização da plataforma Moodle@UEM

#### A. COMO ACEDER AO MOODLE NA UEM

Para entrar no Moodle é necessário que seja fornecido para você um login (nome de usuário) e senha. Geralmente, o nome de usuário será a inicial do seu e-mail institucional retirando "@uem.ac.mz" ou o primeriro nome seguido de um ponto (.) e apelido.

**Exemplo**: Para o email **cornelio.pedro.ntumi@uem.ac.mz** o nome de usuário será **cornelio.pedro.ntumi** (email institucional retirando "@uem.ac.mz") ou **cornelio.ntumi** (nome.apelido).

1. Clique no link <u>vula.uem.mz</u> ou digite-o na barra de endereço do navegador (é aconselhável usar o navegador Mozilla Firefox ou Google Chrome) para acessar o Moodle:

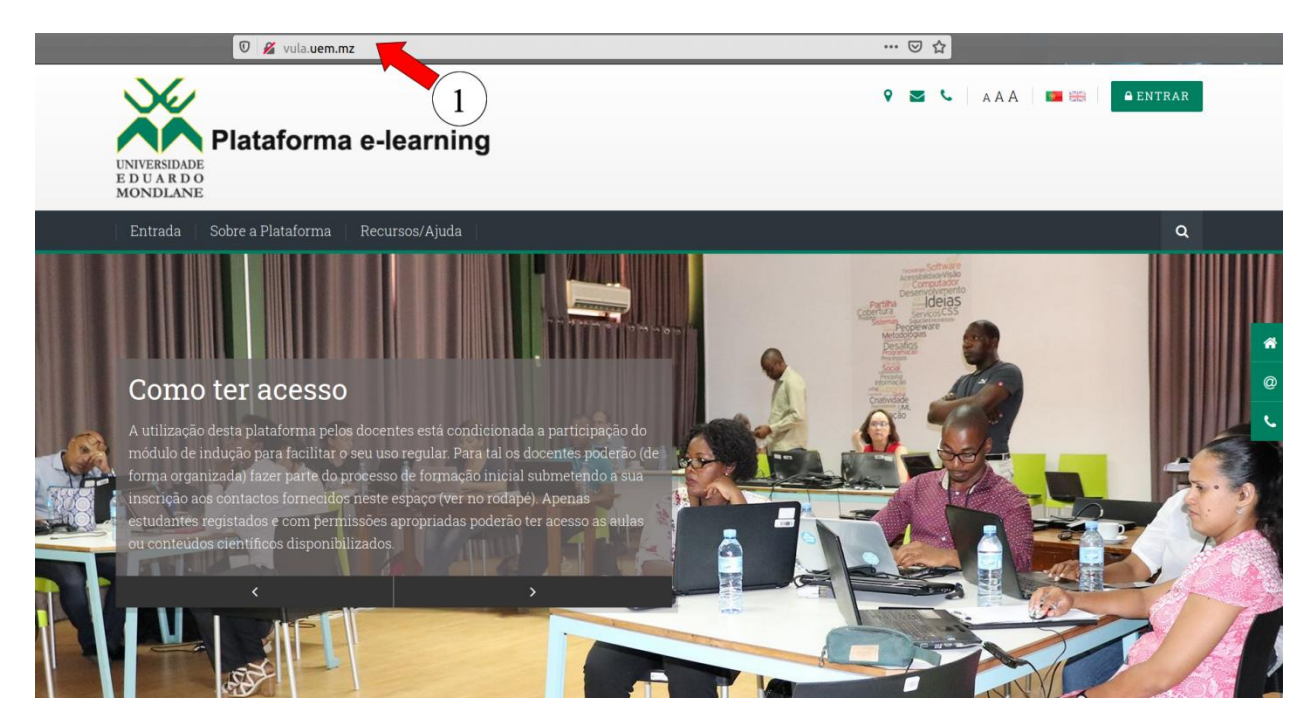

2. Clique em Login/Entrar, introduza os seus dados de acesso e clique no botão a seguir aos campos de Username e Password para entrar na plataforma:

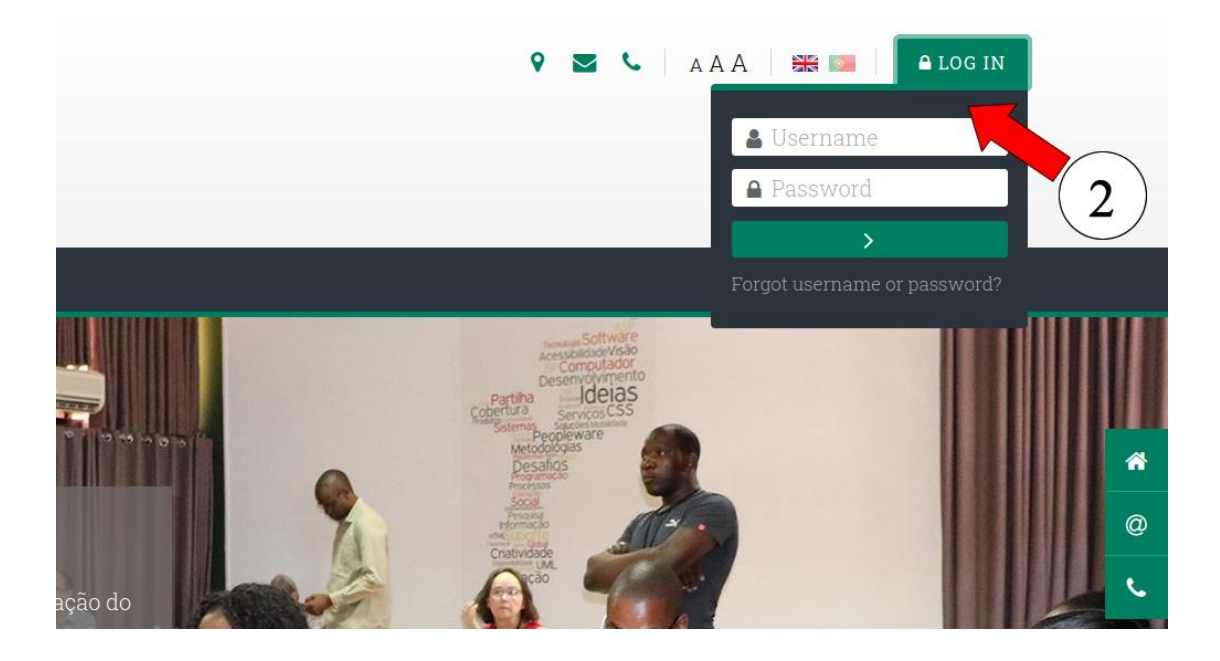

3. Aceda as suas disciplinas

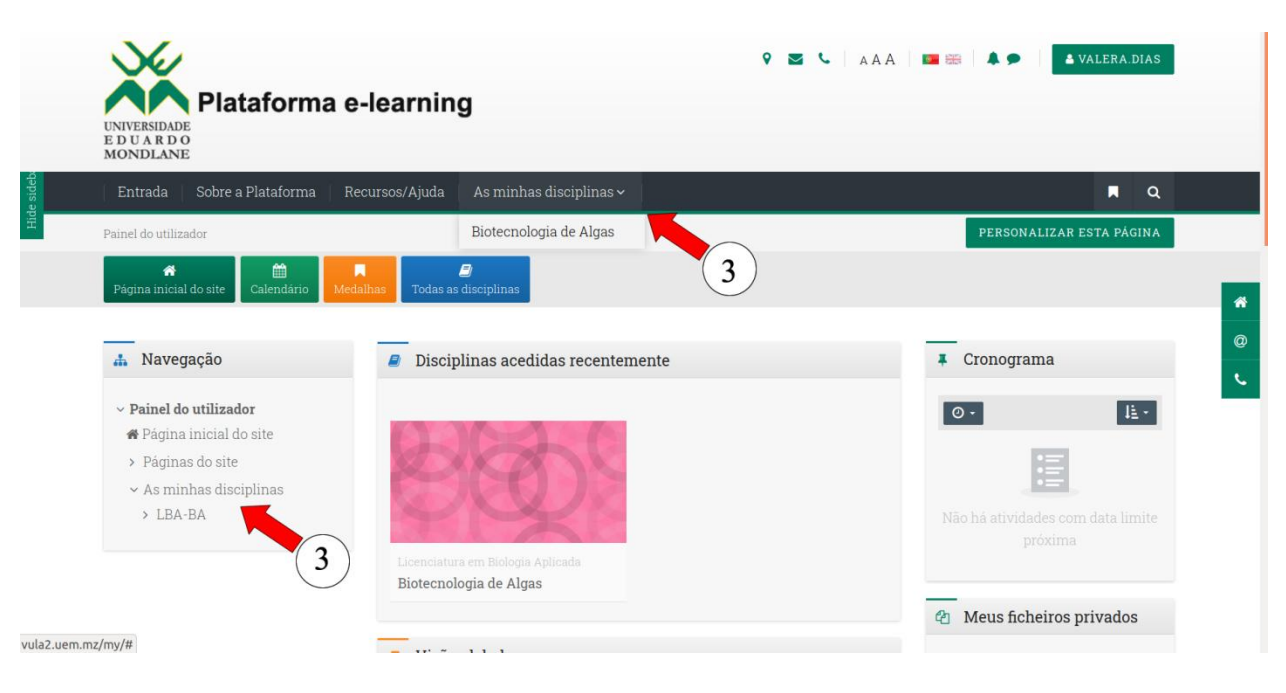

#### B. COMO CONFIGURAR O AMBIENTE VIRTUAL DA SUA DISCIPLINA

Tendo entrada no ambiente vitual da sua disciplina, o docente deve iniciar a sua configurar, através dos procedimentos a seguir (ver o menu lateral, do lado esquerdo da sua disciplina):

- 4. Editar configuração de uma disciplina: permite alterar o nome da disciplina, formato, etc.
- Activar o modo de edição da disciplina: permite ter acesso ao espaço para inserir conteúdos, trabalhos, testes, criar fóruns, chats etc (veja instruções na secção D: Como disponibilizar conteúdos na plataforma)
- 6. Inscrever utilizadores: permite atribuir papéis de docente, estudante ou gestor da disciplina aos utilizadores registados no Moodle

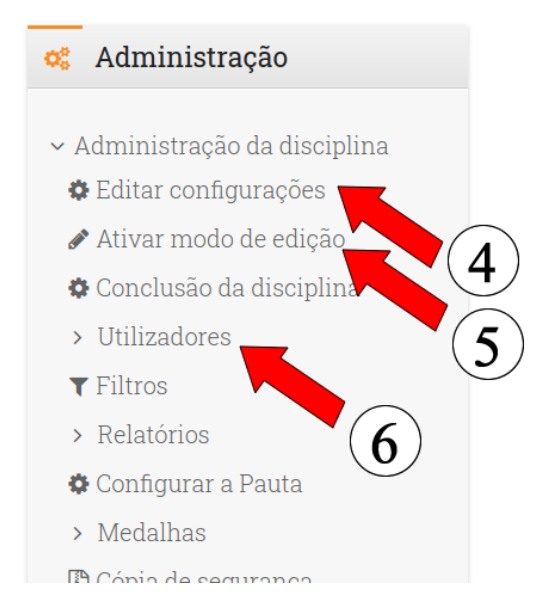

O Modo de edição também pode ser activado usando o botão ilustrado na imagem a seguir.

|            | UNVERSIDADE<br>E D U A R D O<br>MONDLANE                                                               | learning              |                      | 9 Z (                            | AAA 💶 🚟                   | VALERA.DIAS           |    |
|------------|----------------------------------------------------------------------------------------------------|-----------------------|----------------------|----------------------------------|---------------------------|-----------------------|----|
| Hide sideb | Entrada Sobre a Plataforma Re                                                                          | cursos/Ajuda   As mir | nhas disciplinas ~   | 12                               |                           | ■ Q                   | 2  |
|            | Biotecnologia de Algas                                                                                 |                       |                      |                                  |                           |                       | â  |
|            | Painel do utilizador > As minhas disciplinas > L                                                       | BA-BA                 |                      |                                  |                           | ATIVAR MODO DE EDIÇÃO | ľ, |
|            | Bainel do utilizador         Página inicial do site                                                    | Calendário Medalhas   | Todas as disciplinas | 🕼<br>Configurações da disciplina | <b>C</b> ourse management | 5                     |    |
|            | 🛔 Navegação                                                                                            | announcements         |                      |                                  |                           | 9                     |    |
|            | <ul> <li>Painel do utilizador</li> <li>Página inicial do site</li> <li>&gt; Páginas do site</li> </ul> | Tópico 1              |                      |                                  |                           |                       |    |
|            | <ul> <li>As minhas disciplinas</li> <li>LBA-BA</li> </ul>                                              | m/ 1 - a              |                      |                                  |                           |                       |    |

#### C. COMO SAIR DO MOODLE

#### 7. Sair da plataforma

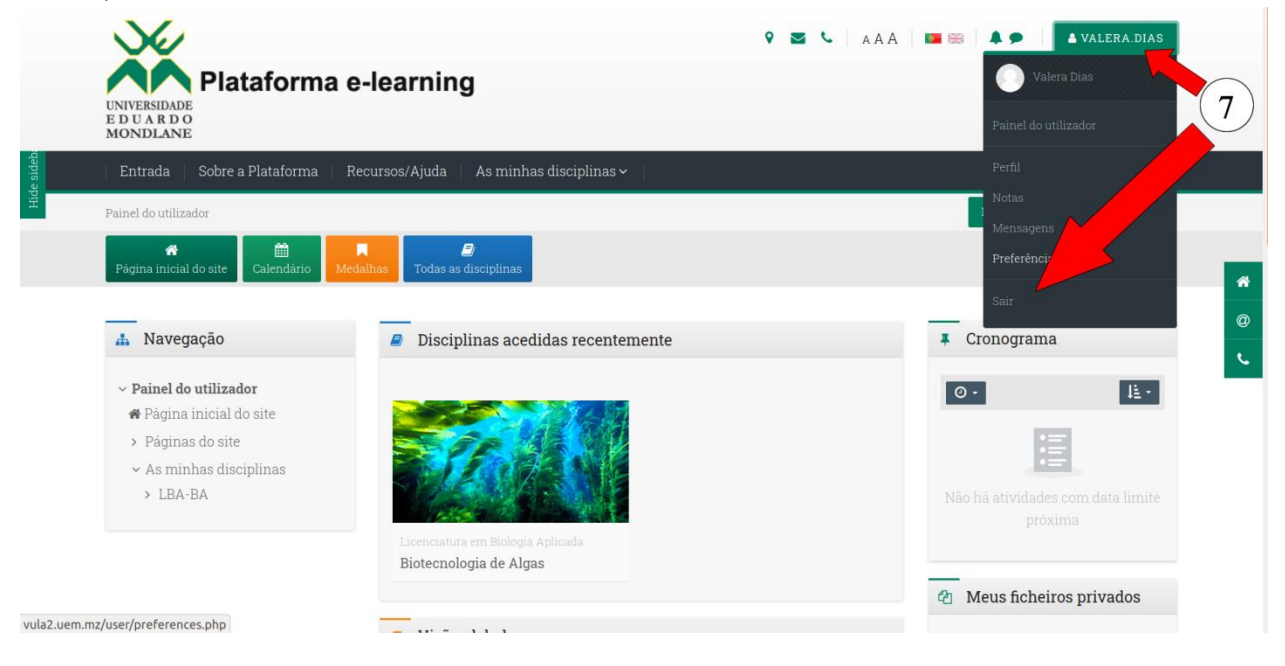

#### D. COMO DISPONIBILIZAR CONTEÚDOS NA PLATAFORMA

Para inserir conteúdos, trabalhos, testes, criar fóruns, chats, entre outros recursos e actividades pedagógicos da disciplina, o docente deve clicar em activar modo de edição (passo 5).

Por padrão as disciplinas estão organizadas em tópicos. Recomenda-se primeiro alterar os nomes dos tópicos para corresponder aos da sua disciplina

#### Como editar um tópico

8. Clique em Editar (passo 8.1) e em seguida Editar tópico (passo 8.2)

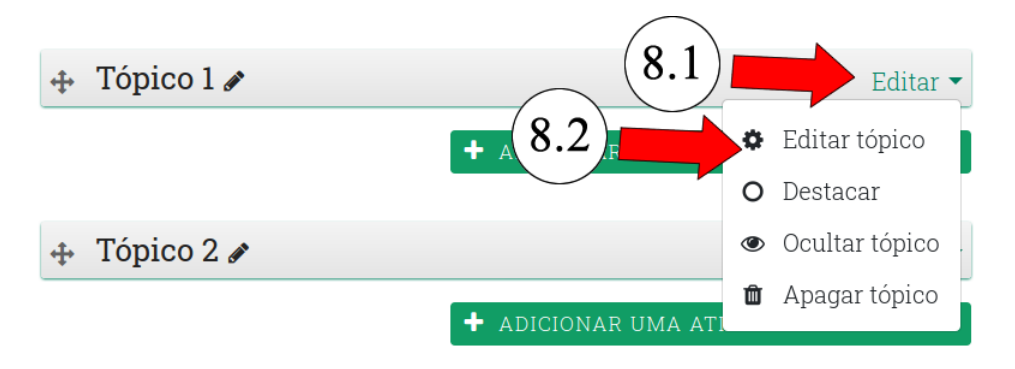

#### 9. Preencha os campos a seguir:

- 9.1. Seleccione o campo nome de secção Personalizado.
- 9.2. Introduza o nome do tópico, capítulo ou secção no campo Sumário
- 9.3. Introduza a descrição do tópico ou capítulo, podendo ser os objectivos a serem alcançados.

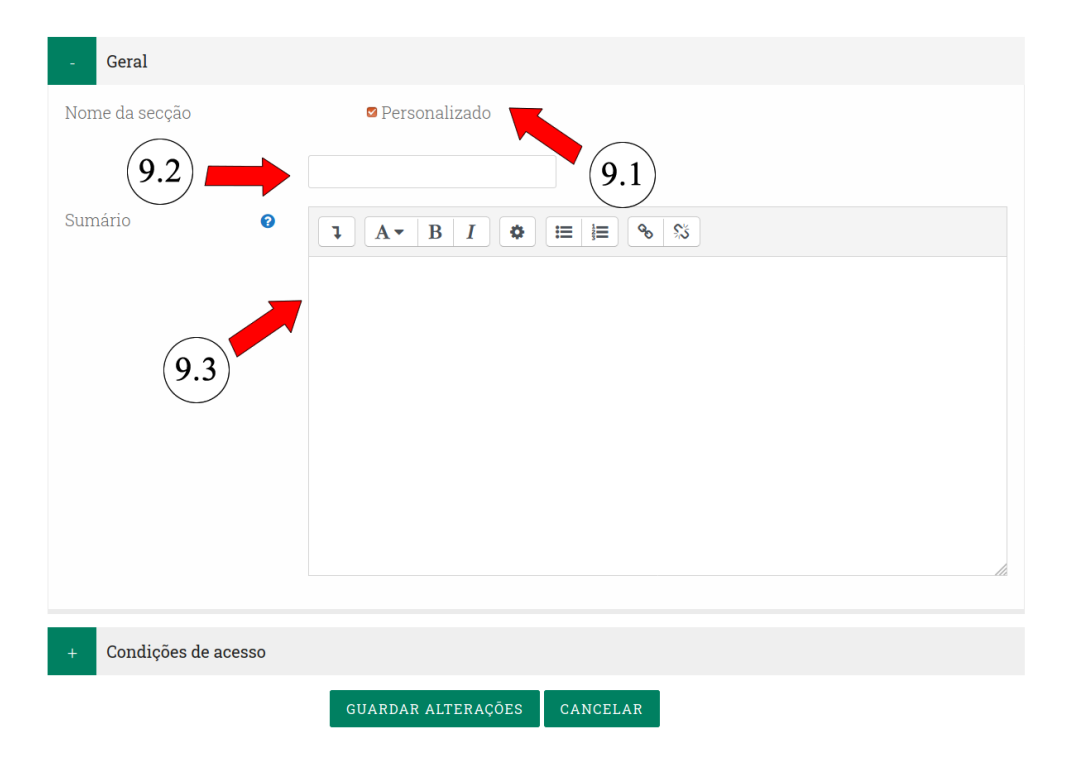

#### Como inserir conteúdos e actividades na disciplina

 Depois activar o modo de edição (passo 5) clique no texto ADICIONAR UMA ACTIVIDADE OU RECURSO que se encontra por baixo do tópico que pretende actualizar.

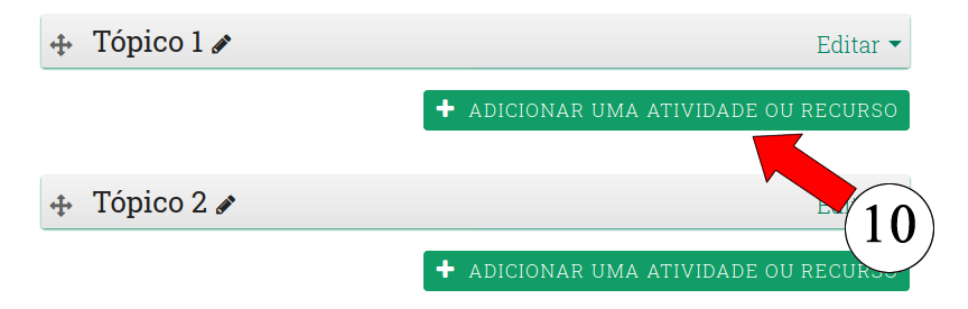

Em seguida irá aparecer uma caixa de diálogo contendo a lista de todos recursos e actividades disponíveis no Moodle, conforme ilustra a figura a seguir.

| ATIVID. | ADES                     | Selecione uma atividade ou                             |
|---------|--------------------------|--------------------------------------------------------|
| • =     | Base de dados            | recurso para exibir a                                  |
| •       | Chat                     | respetiva ajuda. Faça duplo<br>clique no nome de uma   |
| •       | Ferramenta<br>externa    | atividade ou recurso para os<br>adicionar rapidamente. |
| • 📮     | Fórum                    |                                                        |
| O Aa    | Glossário                |                                                        |
| • 📢     | Inquérito                |                                                        |
| •       | Inquérito<br>predefinido |                                                        |
| • 22    | Lição                    |                                                        |
| •       | Pacote SCORM             |                                                        |
| • ?     | Sondagem                 | Selecione uma atividade ou                             |
| • 🗸     | Teste                    | respetiva ajuda. Faça duplo                            |
| •       | Trabalho                 | clique no nome de uma                                  |
| - #     | Wiki                     | atividade ou recurso para os<br>adicionar rapidamente. |
| • 🔁     | Workshop                 |                                                        |
| RECUR   | SOS                      |                                                        |
| •       | Ficheiro                 |                                                        |
| •       | Livro                    |                                                        |
| •       | Pacote IMS               |                                                        |
| • 🖻     | Página                   |                                                        |
| •       | Pasta                    |                                                        |
| • 🛷     | Separador                |                                                        |
| •       | URL                      |                                                        |

11. Para disponibilizar um ficheiro (pdf, Word, power point. etc) na sua disciplina clique em Ficheiro

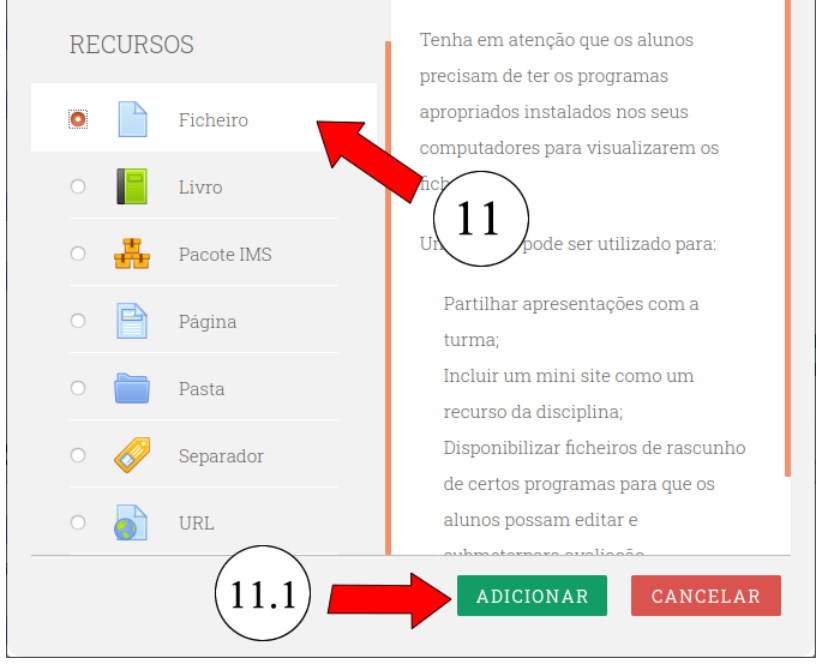

- 11.1. Clique em adicionar
- **12.** Em seguida irá aparecer um formulário semelhante ao ilustrado na figura a seguir, onde deve inserir dos dados do ficheiro:
  - a) Designação: Insira o tema do conteúdo do ficheiro.
  - b) Breve descrição do conteúdo contido no ficheiro.
  - c) Clique em Mostrar descrição para ela aparecer na página inicial da disciplina.

▶ Expandir tudo

d) Clique na seta azul indica na imagem para adicionar o file

Adicionar 'Ficheiro' em "Tópico 3"•

| - Geral                |                                                 |
|------------------------|-------------------------------------------------|
| Designação <b>O</b>    |                                                 |
| Descrição a            |                                                 |
| b                      | Mostrar descrição na página da disciplina ?     |
| Selecione os ficheiros | Tamanho máximo para novos ficheiros: Ilimitado  |
|                        |                                                 |
|                        | Ficheiros                                       |
| (d)                    | -                                               |
|                        | arraste para aqui os ficheiros para os carregar |
|                        |                                                 |

- **13.** N a caixa de diálogo Seleccionar Ficheiro, clique em **Enviar Ficheiro**.
- 13.1. Clique em Browse/Pesquisar para carregar o ficheiro do seu computador

#### 13.2. Clique em ENVIAR ESTE FICHEIRO

| Selecionar ficheiro        | ×                                                                                |
|----------------------------|----------------------------------------------------------------------------------|
| ₱ Ficheiros no<br>Servidor | Anexo                                                                            |
| n Ficheiros recentes       | Browse No file selected.                                                         |
| À Enviar Ficheiro          | Guardar como:                                                                    |
| 🟝 Descarregar de<br>URL    | (13.1)<br>Aut (13)                                                               |
| 🆚 Ficheiros privados       | Universidade Eduardo Mondl                                                       |
| Wikimedia                  | Tipo de licença:<br>Todos os direitos reservad ÷<br>ENVIAR ESTE FICHEIRO<br>13.2 |

**13.3.** Navegue até ao fim da página e clique em **GUARDAR ALTERAÇÕES E VOLTAR A DISCIPLINA** para salvar e voltar a página da disciplina

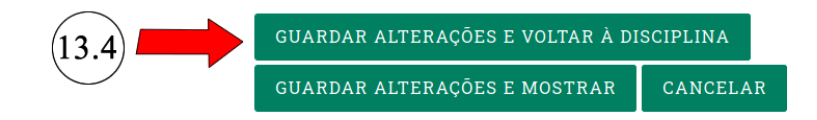

# 14. Para adicionar um texto no tópico clique em Separador14.1. Clique em adicionar

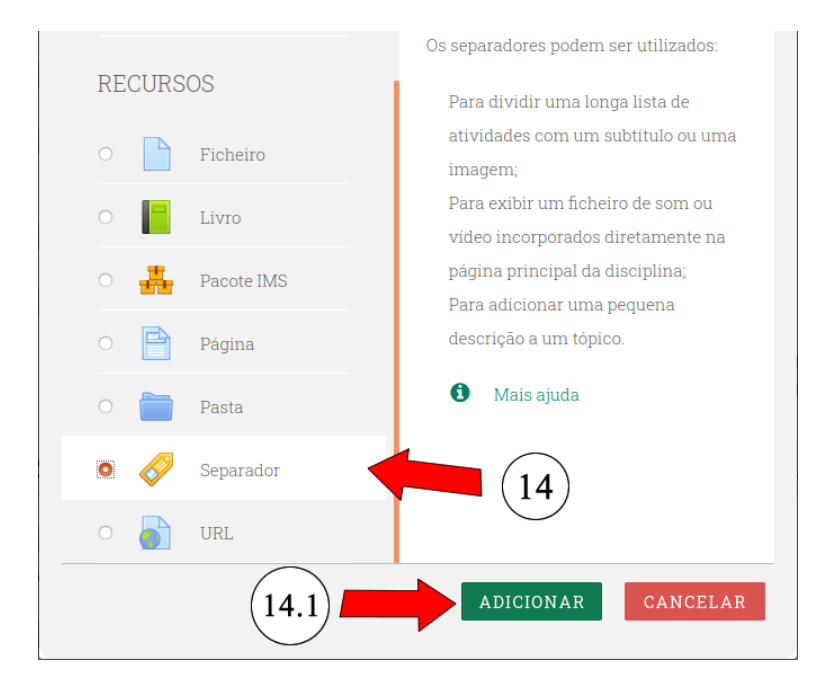

**14.2.** Em seguida irá aparecer um formulário semelhante ao ilustrado na figura a seguir, onde deve inserir o texto que deseja que apareça na sua disciplina, podendo formatar a fonte e incluir links.

## Adicionar 'Separador' em "Tópico 1"

| - Geral                                   |
|-------------------------------------------|
| Texto do separador<br>I A • B I • E E • % |

**14.3.** Navegue até ao fim da página e clique em **GUARDAR ALTERAÇÕES E VOLTAR A DISCIPLINA** para salvar e voltar a página da disciplina.

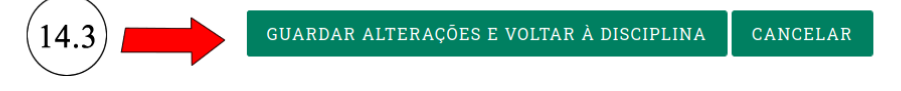

#### 15. Adicione o fórum de debate clicando em Fórum

15.1. Clique em adicionar

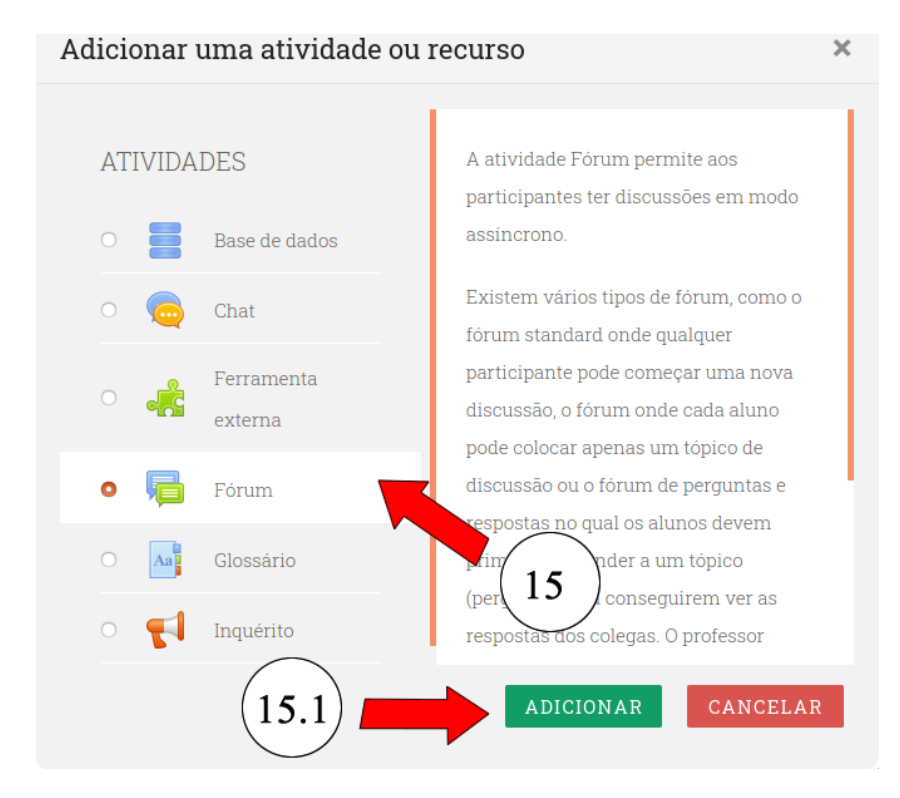

- **15.2.** Preencha o formulário que se apresenta a seguir. No campo **tipo de fórum** seleccione **um único tópico de discussão.**

**15.3.** Navegue até ao fim da página e clique em **GUARDAR ALTERAÇÕES E VOLTAR A DISCIPLINA** para salvar e voltar a página da disciplina.

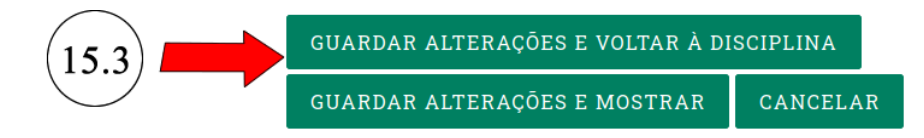